## 研究生信息管理系统师生互选——研究生操作指引

进入学校研究生处网站 http://yjs.hbue.edu.cn/,点击左边的"信息管理系统"进入。

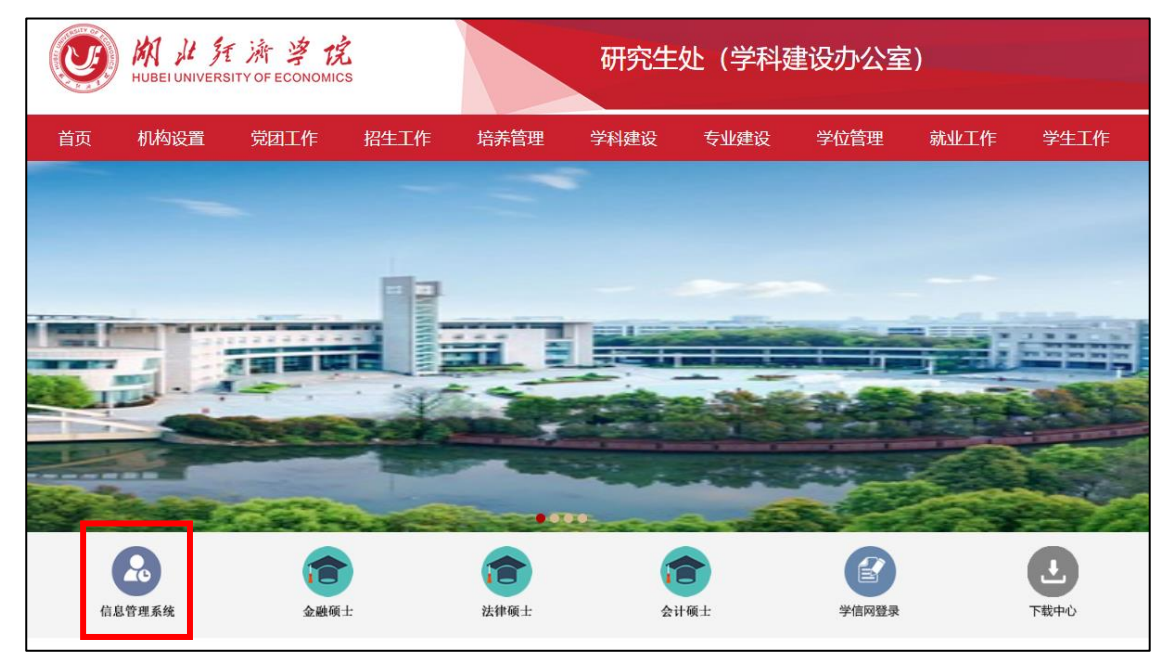

页面跳转到"统一身份认证"页面,统一身份认证用户名为学生本人学号,初始密码为本人 身份证后六位(如已修改则使用修改后密码)。

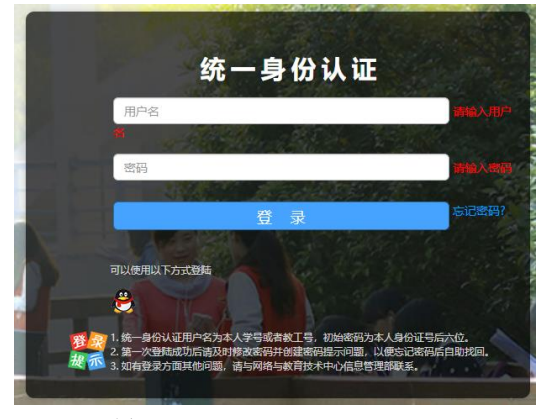

登录跳转后,即可看到选择导师页面。

| 潮北经济学院研究生信息管理系统( |                                                                                |      |    |     |          |      |      |         |          |         | 輸入邀请码    |      |
|------------------|--------------------------------------------------------------------------------|------|----|-----|----------|------|------|---------|----------|---------|----------|------|
|                  | 师生互选 ⑦                                                                         |      |    |     |          |      |      |         |          |         |          |      |
|                  | 本線系导师: 姓名、編号 导师研究方向: 禘选 祷空筛选<br>  开放日期: 2022-09-24 至 2022-09-25<br>  当前状态: 未提交 |      |    |     |          |      |      |         |          |         |          |      |
|                  | 导师编号                                                                           | 导师姓名 | 性别 | 职称  | 研究方向     | 个人简介 | 链接   | 可招收硕士生数 | 剩余招收硕士生数 | 可招收博士生数 | 剩余招收博士生数 | 操作   |
|                  | 00001491                                                                       | 刘望辉  | 男  | 副教授 | 注册会计师 (金 |      | 唐查击点 | 1       | 1        |         | 0        | 选为导师 |
| 💼 个人信息修改         | 00001519                                                                       | 余丹   | 女  | 讲师  | 金融企业会计   |      | 香查击点 | 1       | 1        |         | 0        | 选为导师 |
|                  | 00001607                                                                       | 戒静   | 女  | 教授  | 金融企业会计   |      | 点击查看 | 4       | 4        |         | 0        | 选为导师 |

在此页面可条件筛选导师,查看导师信息、可招收和剩余招收硕士生数。 在有意向导师的操作栏点击"<u>选为导师</u>",弹出以下确认界面。 若导师剩余招收数为0,点击"选为导师"则弹出无招收名额的提示框。

| 湖北经济学院研究生信息管理 | <b>E系统(</b> | 1                  |        |     |             |      |    |          |         | 输入激请码    |      |
|---------------|-------------|--------------------|--------|-----|-------------|------|----|----------|---------|----------|------|
|               | 师生互选 ⑦      |                    |        |     |             |      |    |          |         |          |      |
|               | 本院系导师:      |                    | 导师研究方向 | II  | 筛选 清空筛选     |      |    |          |         |          |      |
|               | ┃ 开放日期: 202 | 2-09-24 至 2022-09· | -25    |     | ? 确认选择该导师吗? |      |    |          |         |          |      |
|               | 当前状态:未提     | 交                  |        |     |             | 取消   | 确定 |          |         |          |      |
|               | 导师编号        | 导师姓名               | 性别     | 职称  |             |      | 識  | 剩余招收硕士生数 | 可招收博士生数 | 剩余招收博士生数 | 操作   |
|               | 00001491    | 刘望辉                | 男      | 副教授 | 注册会计师(金     | 点击查看 | 1  | 1        |         | 0        | 选为导师 |
| 个人信息修改        | 00001519    | 余丹                 | 女      | 讲师  | 金融企业会计      | 点击查看 | 1  | 1        |         | 0        | 选为导师 |

点击"<u>确定</u>",即完成导师选择,所选导师为跳到第一行,其他导师的操作栏"选为导师"变 灰、不可操作。

| 湖北经济学院研究生信息管理     | 系统(                  |        |    |     |          |      |      |         |          |         | 输入邀请码    |      |
|-------------------|----------------------|--------|----|-----|----------|------|------|---------|----------|---------|----------|------|
|                   | 师生互选 ⑦               | 师生互选 ⑦ |    |     |          |      |      |         |          |         |          |      |
|                   | 本院系导师: 姓名、编号 导师研究方向: |        |    |     |          |      |      |         |          |         |          |      |
|                   | 导师编号                 | 导师姓名   | 性别 | 职称  | 研究方向     | 个人简介 | 链接   | 可招收硕士生数 | 剩余招收硕士生数 | 可招收博士生数 | 剩余招收博士生数 | 操作   |
| □ 帅生互选 → □ 小人信息修改 | 00001491             | 刘望辉    | 男  | 副教授 | 注册会计师 (金 |      | 点击查看 | 1       | 1        |         | 0        | 取消选择 |
|                   | 00001519             | 余丹     | 女  | 讲师  | 金融企业会计   |      | 点击查看 | 1       | 1        |         | 0        | 选为导师 |

在规定的时间结束前,可对所选导师进行更改,点击操作栏的"<u>取消选择</u>"并确定后,可再次选择导师。在规定的时间结束后,操作栏变灰,不能再进行导师的选择和变更,只能等待下一轮开放!

| 湖北经济学杭研究生信息管理系统( |             |                     |        |     |                |      |    |          |         |          |      |
|------------------|-------------|---------------------|--------|-----|----------------|------|----|----------|---------|----------|------|
|                  | 师生互选 ⑦      | 师生互选 ⑦              |        |     |                |      |    |          |         |          |      |
|                  | 本院系导师: 👷    |                     | 导师研究方向 |     | <b>筹选 清空筛选</b> |      |    |          |         |          |      |
|                  | ┃开放日期: 2022 | -09-24 至 2022-09-25 |        |     | ? 确认取消选择导师吗?   |      | _  |          |         |          |      |
|                  | 当前状态:已提:    | Ż                   |        |     |                | 取消   | 确定 |          |         |          |      |
|                  | 导师编号        | 导顺姓名                | 性别     | 职称  |                |      | 政  | 剩余招收硕士生数 | 可招收博士生数 | 剩余招收博士生数 | 摄作   |
|                  | 00001491    | 刘望辉                 | 男      | 副教授 | 注册会计师 (金       | 点击查看 | 1  | 1        |         | 0        | 取消选择 |
| 个人信息修改           | 00001519    | 余丹                  | 女      | 讲师  | 金融企业会计         | 点击查看 | 1  | 1        |         | 0        |      |

待所选导师审核通过后,再次进入系统,会显示导师信息,表示导师已匹配成功。

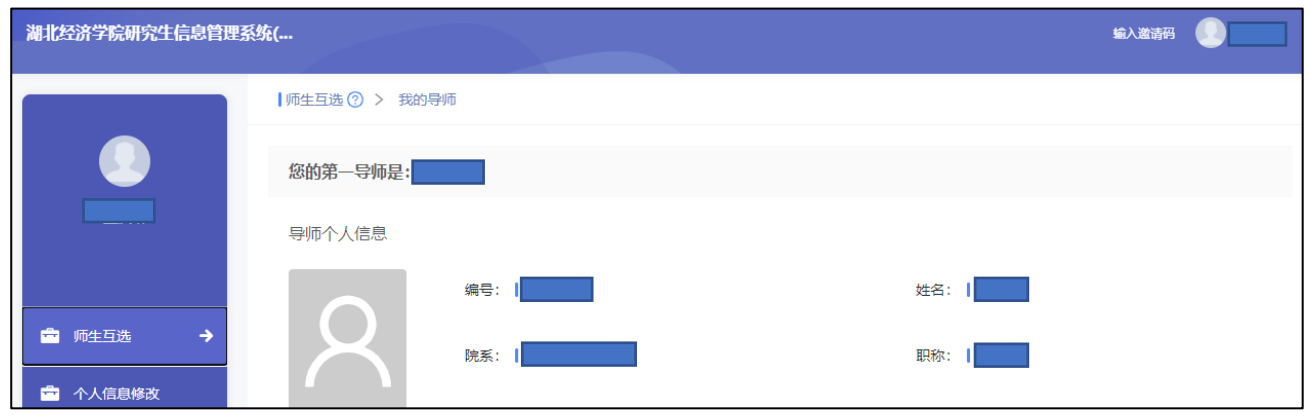

如导师审核不通过,则不会显示此页面,在下一轮开放后,仍会显示选择导师页面,重新选择导师,或"取消选择"后重新选择导师。请特别注意"剩余招收硕士生数"!